## GUIDA PER STAMPARE LA DICHIARAZIONE DEI REDDITI DAL CASSETTO FISCALE

AGGIORNATA AL 31.01.2024

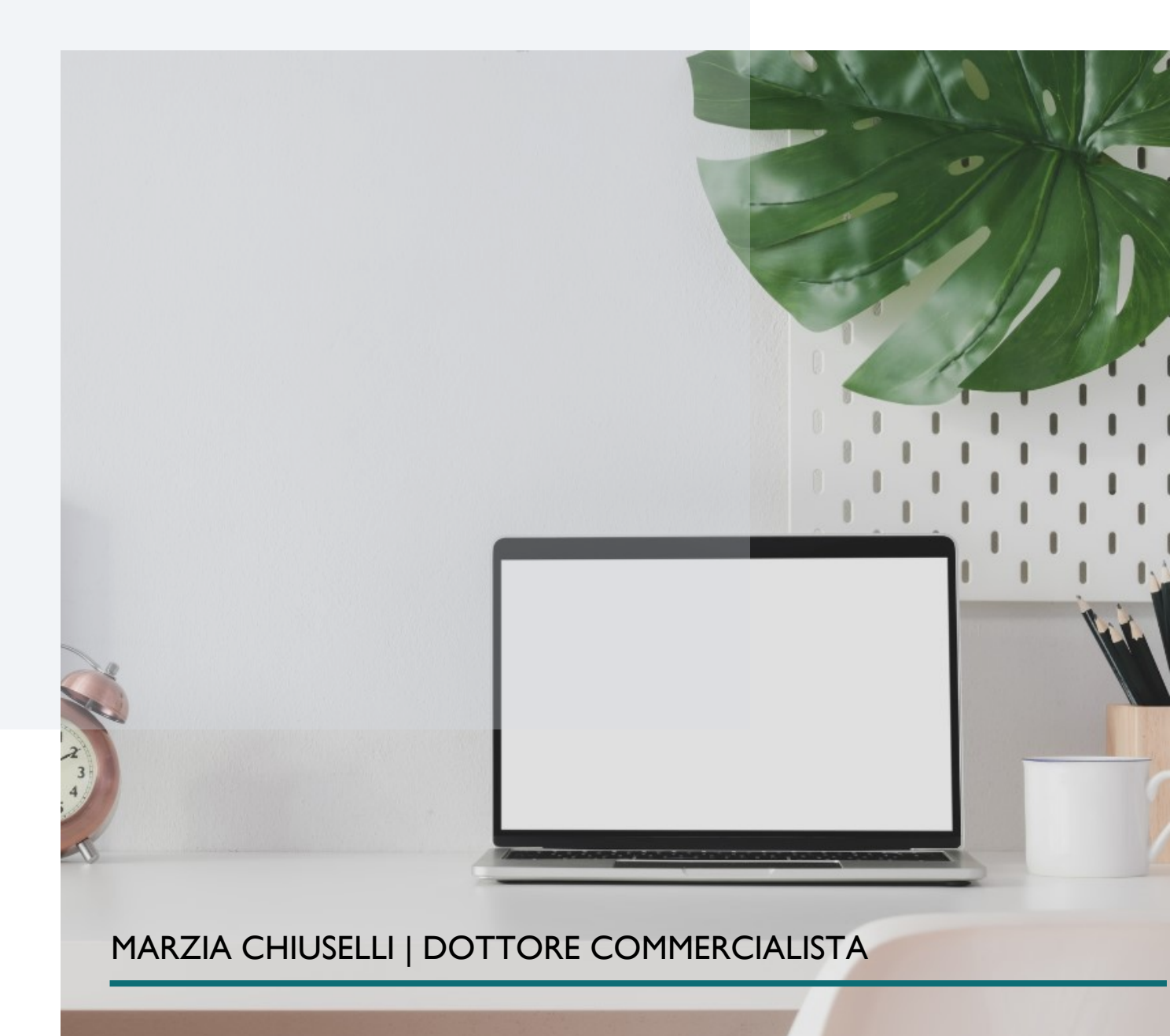

1. Entra nel sito dell'Agenzia delle Entrate con SPID o CIE e cerca tra i servizi "CASSETTO FISCALE"

| Servizi |                  |       | ${\rm Tuttiiservizi}  ightarrow$ |
|---------|------------------|-------|----------------------------------|
|         | cassetto fiscale | Cerca |                                  |
|         |                  |       |                                  |

2. Clicca su "vai al servizio"

| z. Clicca su vai al servizio                                                           |                                                                                                    |                                                                                   |
|----------------------------------------------------------------------------------------|----------------------------------------------------------------------------------------------------|-----------------------------------------------------------------------------------|
| Servizi                                                                                |                                                                                                    |                                                                                   |
|                                                                                        | cassetto fiscale      Ricerca anche nelle descrizioni                                                         | Cerca                                                                             |
| Visualizza: Tutti I più rich                                                           | iesti I tuoi preferiti                                                                                        |                                                                                   |
| Filtra per categoria: Agevolazioni Ass<br>Servizi di utilità e ver                     | stenza fiscale e catastale) Consultazioni e ricerca) (Dichiarazioni) (Fab<br>fica) (Trasmissioni telematiche) | obricati e terreni) (Istanze, comunicazioni e certificati) (Pagamenti) (Rimborsi) |
| Consultazioni e ricero                                                                 | a                                                                                                    |                                                                                   |
| Cassetto fiscale<br>Il servizio consente agli utenti registrat<br>propri dati fiscali. | i di poter consultare i Vai al servizio                                                                       |                                                                                   |
| 3. clicca su Consultazioni                                                             |                                                                                                    |                                                                                   |
| Sezioni disponibili                                                                    |                                                                                                    |                                                                                   |
| 9                                                                                      | <b>e</b>                                                                                                    | <u></u>                                                                           |

| Concu | Itazioni |
|-------|----------|
| Consu | ILazioni |

In que prione puoi consultare le tue principali informazioni e i dati anagrafici, le dichiarazioni fiscali presentate, certificazioni uniche, i versamenti effettuati, gli atti registrati, gli ISA e gli studi di settore.

Vai a Consultazioni 🗲

In questa sezione puoi consultare i documenti che ti ha inviato l'Agenzia delle Entrate per segnalare possibili anomalie riscontrate.

Vai a L'Agenzia scrive 🔸

L'Agenzia scrive

In questa sezione puoi visualizzare le informazioni relative ai

crediti di imposta, ai crediti agevolativi e ai contributi a fondo

Vai a Crediti e contributi 🗲

Crediti e contributi

perduto.

## 4. Clicca su Dichiarazioni Fiscali

| Aree disponibili |                                                                                                    |   |                                                                                                    |
|------------------|----------------------------------------------------------------------------------------------------|---|----------------------------------------------------------------------------------------------------|
| 2.               | Anagrafica<br>Informazioni relative ai dati anagrafici delle persone fisiche e giuridiche (enti pubblici o<br>privati, associazioni), luoghi di esercizio, attività esercitate, rappresentanti e soci,<br>depositari.<br>Vai nell'area → | Ľ | Dichiarazioni fiscali<br>Informazioni relative alle dichiarazioni dei redditi presentate, alle certificazioni uniche e ai<br>redditi percepiti.<br>Vai nell'area →                                       |
|                  | ISA/studi di settore<br>Informazioni relative agli studi di settore a agli ISA (Indici Sintetici di Affidabilità).<br>Vai nell'area 🔿                                                                                                    | Ë | Comunicazioni<br>Informazioni relative ad alcune altre comunicazioni come Condono, Concordato,<br>dichiarazioni di Intento, dichiarazioni Leasing/acquisto nautica.<br>Vai nell'area 🔿                   |
| ſij              | Rimborsi<br>Informazioni relative ai rimborsi IVA o imposte dirette che sono stati riconosciuti ed<br>erogati.<br>Vai nell'area 🔿                                                                                                    | 2 | Versamenti<br>Informazioni relative ai versamenti effettuati tramite i modelli di pagamento F23 e F24,<br>nonché le ulteriori disposizioni di pagamento mediante addebito telematico.<br>Vai nell'area → |
|                  | Dati del registro<br>Informazioni relative agli atti registrati telematicamente, presso i nostri uffici e le<br>informazioni relative alle Denunce SIRIA e IRIS.<br>Vai nell'area →                                                      |   |                                                                                                    |

## 5. Compare l'ultima dichiarazione inviata

| Dichiarazioni fiscali                                 | Modello 730          | Formato stampabile 🗸                                                                 |
|-------------------------------------------------------|----------------------|--------------------------------------------------------------------------------------|
| Modello 730                                           | Dettagli del modello | Riproduci in pdf il modello Annualità disponibili                                    |
| Modello unico/redditi<br>persone fisiche              | Dettagli del mo      | odello n. 1. 1. 4 2236 - 0000237 de 2014/2020                                        |
| Certificazione unica                                  |                      |                                                                                      |
| Redditi percepiti                                     | Frontes              | pizio (Riepilogo dei redditi ) Quadro B Quadro C Quadro E (Modello 730/4 e controlli |
| Accessi effettuati alla<br>dichiarazione precompilata |                      | preventivi                                                                           |
| Destinazione imposte                                  | Dichiaraziono n      | 174: SUSKIN, COOK II 2 dol 5 NO 2005 - por l'appo d'imposta 2022                     |
|                                                       | Dicilial azione n.   | ru cha casta se v modecte z den casta zo z speri ramo d miposta zozz                 |
|                                                       | Dati generali        |                                                                                      |

6. Per stampare tutta la dichiarazione clicca su "Riproduci in pdf"

| Dichiarazioni fiscali                                 | Modello 730          |                             | Formato stampabile 🗸                           |
|-------------------------------------------------------|----------------------|-----------------------------|------------------------------------------------|
| Modello 730                                           | Dettagli del modello | Riproduci in pdf il modello | Annualità disponibili                          |
| Modello unico/redditi<br>persone fisiche              | Riproduci in p       | 7، بران odello n.           | /// E2 ドマー(Phote 20) <b>del 30/7,</b> と、       |
| Certificazione unica                                  |                      |                             |                                                |
| Redditi percepiti                                     |                      |                             | riproduci modello del <b>dichiarante</b> (pdf) |
| Accessi effettuati alla<br>dichiarazione precompilata |                      |                             | Genera PDF                                     |
| Destinazione imposte                                  |                      |                             |                                                |

7. Per le dichiarazioni degli anni precedenti clicca su "annualità disponibili"

| Dichiarazioni fiscali                    | Modello 730 Formato stampabile V                                                                                        |
|------------------------------------------|----------------------------------------------------------------------------------------------------|
| Modello 730                              | Dettagli del modello Riproduci in pdf il modello Annualità disponibili                                                  |
| Modello unico/redditi<br>persone fisiche | Annualità disponibili                                                                                                   |
| Certificazione unica                     |                                                                                                    |
| Redditi percepiti                        | ↓         2022         ↓         2022 redditi 2021         ↓         2020 redditi 2020         ↓                        |
| Accessi effettuati alla                  | ▲     ▲     2019 redditi 2015     ▲     2018 redditi 2017     ▲     2017 redditi 2015     ▲     2016 redditi 2015     ▲ |
| dichiarazione precompilata               |                                                                                                    |
| Destinazione imposte                     |                                                                                                    |